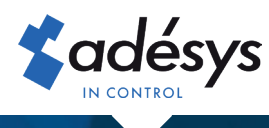

## Comment exploiter au maximum votre détecteur

**Octalarm**-TOUCH

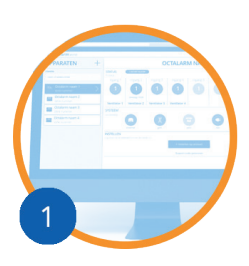

## Créez un compte gratuit sur **portal.octalarm.com**

- Configuration et gestion à distance
- Afficher les alarmes d'état actuelles
- L'installateur peut fournir une assistance à distance
- Utiliser lápplication "Adesys Alarm" possible

Disposé en 4 étapes

- 1. Aller sur https://portal.octalarm.com
- 2. Créer un compte et se connecter
- 3. Appuyer dans l'écran 'Appareil' sur '+'
- 4. Saisir le numéro de série et le code de couplage. *Ceux-ci se trouvent dans Octalarm-Touch sous 'Paramètres'* | *'Informations système'*

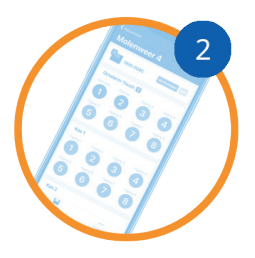

## Téléchargez l'application gratuite **"Adesys Alarm"**

- Accédez littéralement à vos détecteurs depuis votre poche
   Alarmes de haute priorité
- toujours présentes à l'esprit
  ✓ Alarme de localisation immédiatement visible via l'alarme d'application

Réfler l'arme push en 5 étapes

- 1. Installer l'application 'Adesys Alarm' via Playstore (Android) ou Appstore (iOS)
- 2. Connectez-vous avec votre compte portail et autorisez la réception de notifications
- 3. Dans Octalarm-Touch, ajoutez l'adresse e-mail avec laquelle le contact est connu dans portal.octalarm. com à la personne de contact
- 4. Dans l'Octalarm-Touch, ajoutez un push à la liste d'appels correspondante avec une adresse e-mail avec laquelle le contact est connu dans le portal. octalarm.com
- 5. Liez la liste d'appels à l'alarme souhaitée dans l'Octalarm-Touch

Pour pouvoir utiliser l'application et le paramétrage à distance, le portail internet doit être activé sur Octalarm-Touch

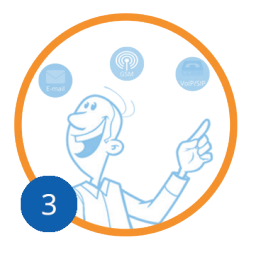

## Fermer Octalarm Connect

- Mise en place d'une connexion GSM et/ou VoIP/SIP fiable en une seule fois
- Prix fixe par mois (forfait):
  - GSM et VoIP: 14,95 € hors TVA
  - VoIP only: 8,95 € hors TVA
- Serveurs dupliqués sécurisés 24/7

Octalarm Connect activé en 8 étapes

- 1. Connectez le détecteur avec le câble UTP fourni à Internet
- 2. Demandez au client:

adresse e-mail\*: info@entreprise.fr

numéro TVA: FR123456789

- Si l'adresse électronique provient d'un programme de comptabilité, vous devez tenir compte du fait que ce programme peut gérer la vérification. Vous pouvez vérifier cela auprès du fournisseur de votre logiciel de comptabilité.
- 3. Lancez l'Octalarm-Touch et commencez le paramétrage
- 4. Choisissez « oui » dans l'assistant de configuration sous Octalarm Connect
- 5. Renseignez l'adresse e-mail du client

*Le client reçoit maintenant un e-mail d'activation. Demandez au client d'activer l'abonnement via l'e-mail d'activation:* 

- 6. Renseignez les données d'entreprise et le numéro TVA du client
- 7. Sélectionnez l'abonnement souhaité
- 8. Effectuez le paiement avec une carte de crédit (dans le monde entier), Bancontact (Belgique), iDeal (Pays-Bas) ou Giropay (Allemagne)

La carte SIM (GSM) et/ou les appels VoIP/SIP sont maintenant actifs. Le paiement est encaissé mensuellement par prélèvement automatique auprès du client final. Au maximum 2 jours après le paiement, la facture sera mise à disposition dans le compte de l'entreprise sur le portail et envoyée par e-mail à l'adresse e-mail indiquée.